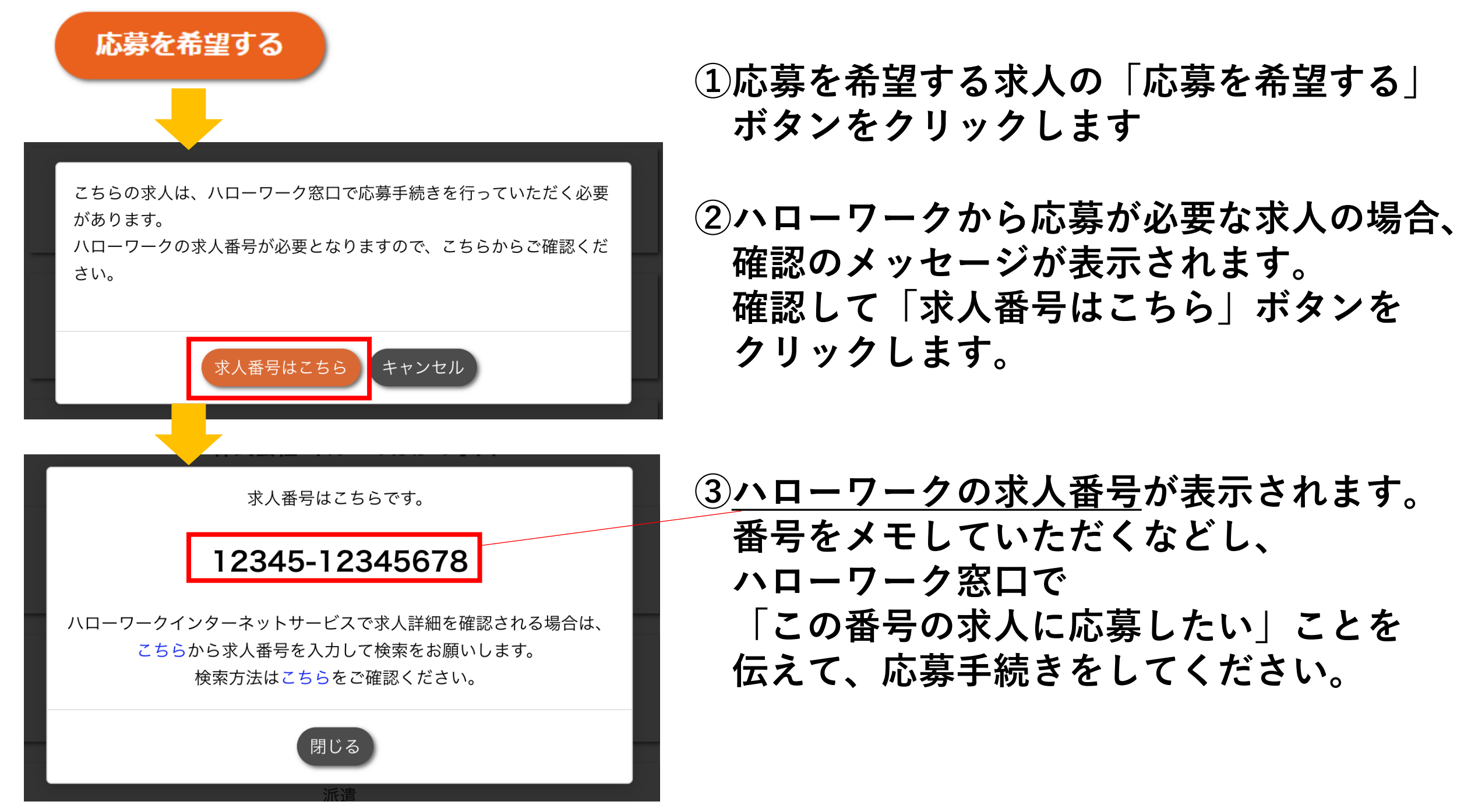

© 2023 HR Solutions Corp. all rights reserved.

## <u>ハローワークの求人情報を確認したい場合</u>

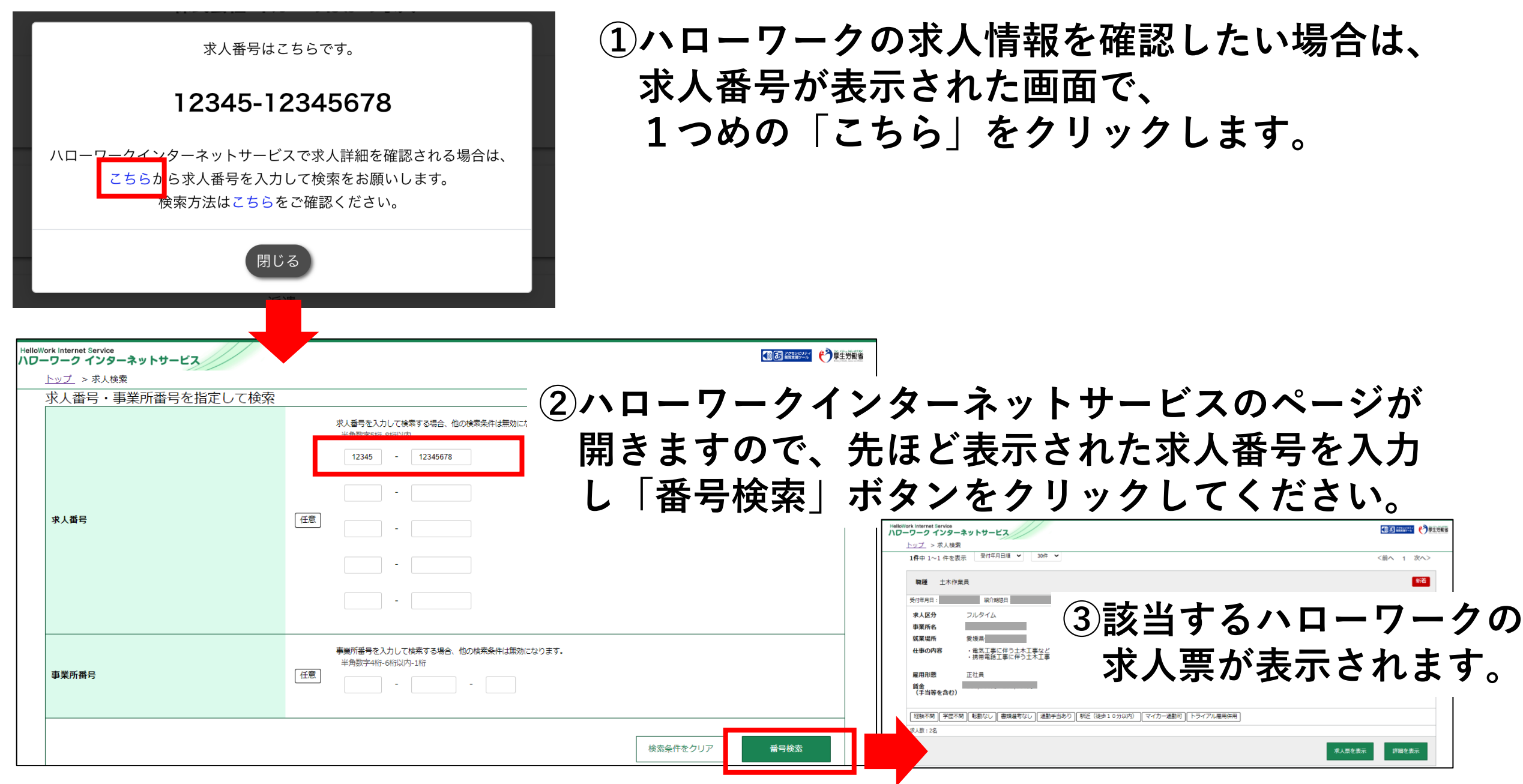

© 2023 HR Solutions Corp. all rights reserved.